## دليل تسجيل أعضاء هيئة التدريس والباحثين في الباحث العلمي الجوجل Google Scholar بجامعة سبها

يستطيع السادة أعضاء هيئة التدريس والباحثين بجامعة سبها الاستفادة من خدمة الباحث العلمي جوجل Google Scholar وحيث تنشر أبحاث الأعضاء وبياناتهم الأكاديمية على شبكة الإنترنت وإتاحتها للجميع، وتعتبر من اهم أنواع النشاط الأكاديمي والأبحاث العلمية بالجامعات والمراكز البحثية على مستوى العالم. وحيث ابحت هذه الخدمة مؤخرا أهمية كبيرة كأحد أهم مؤشرات تقييم ترتيب الجامعات وكذلك تقييم مجهود الباحثين. وفيما يلي خطوات التسجيل و تفعيل الخدمة الباحث العلمي:

- 1. الدخول على موقع الجامعة /https://sebhau.edu.ly/ar
- 2. الدخول على بوابة أعضاء هيئة التدريس <u>/https://idpsebhau.edu.ly/TeachingStaff</u>
- 3. انشاء حسب جديد والحصول على بريد إلكتروني جامعي https://idpsebhau.edu.ly/TeachingStaff/index.php/Create\_acounts
  - 4. انشاء حسب على في موقع خدمة من خلال الرابط التالي: <u>https://scholar.google.com/</u>
    - واتباع التعليمات الموضحة على الصور.

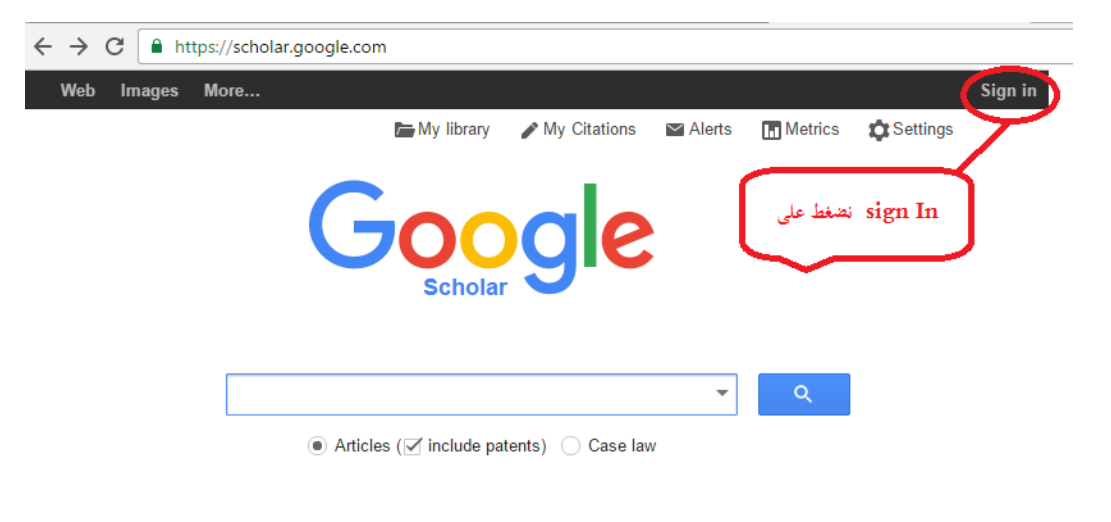

Stand on the shoulders of giants

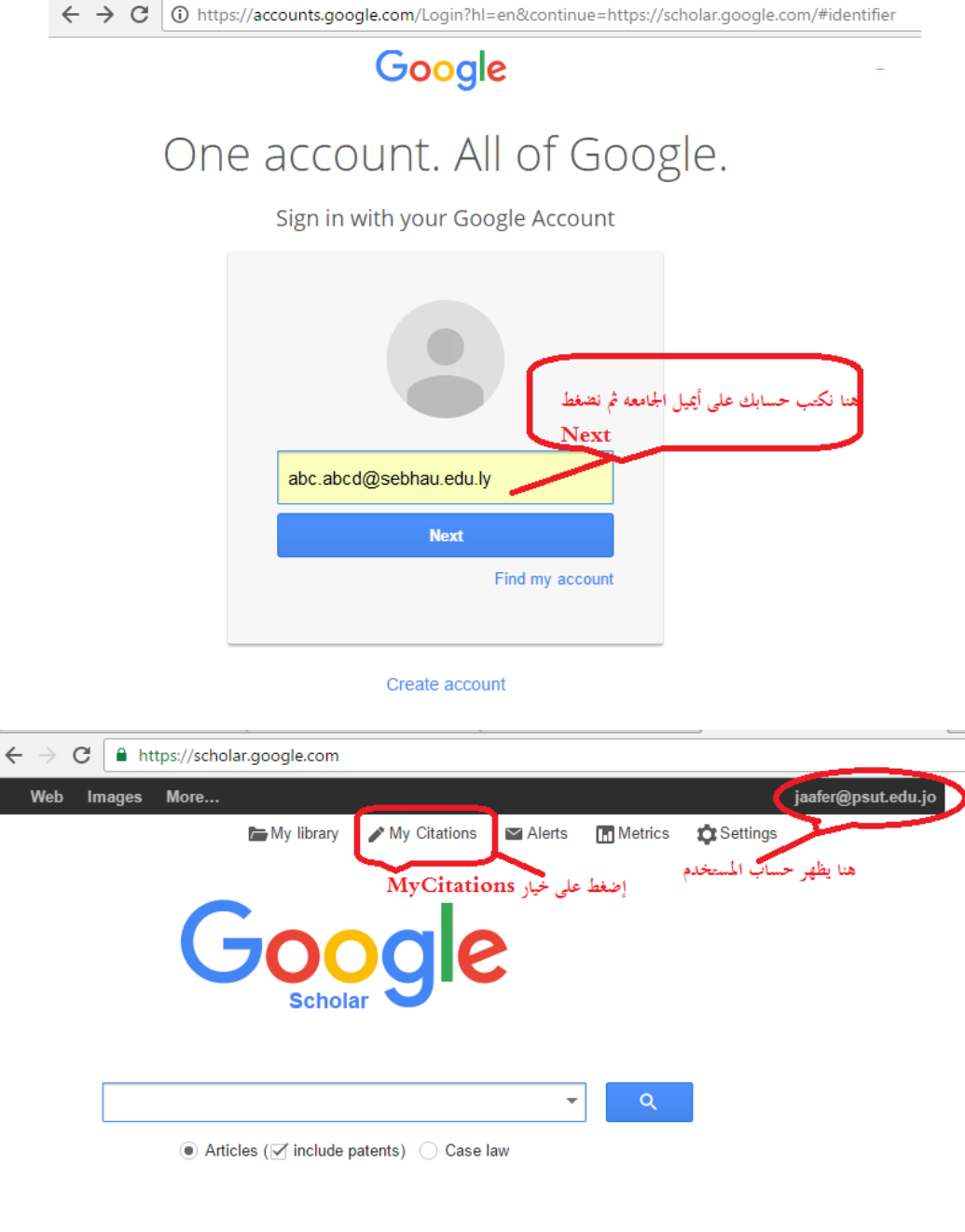

Stand on the shoulders of giants

| $\leftrightarrow$ $\Rightarrow$ G                                                                                                    | Ittps://accounts.google.com/Login?hl=en&continue=https://scholar.google.com/#p                                                                                                    |
|----------------------------------------------------------------------------------------------------|----------------------------------------------------------------------------------------------------|
|                                                                                                    | Google                                                                                                    |
| $\bigcirc$                                                                                                    | ne account. All of Google                                                                                                    |
| 0                                                                                                    |                                                                                                    |
|                                                                                                    | Sign in with your Google Account                                                                                                    |
|                                                                                                    | ← A                                                                                                    |
|                                                                                                    | أكتب كلمة السر للemail المسر لل الجامعة السر المستخدم في الجامعة المسر المستخدم في الجامعة المسر                                                                                                    |
|                                                                                                    | ثم إضغط على Sign in Sign in                                                                                                    |
|                                                                                                    | Stay signed in Forgot password?                                                                                                    |
|                                                                                                    |                                                                                                    |
| ← → C'  https://scho<br>Web Images More Google                                                                                                    | olar.google.com/citations?view_op=new_profile&hl=en                                                                                                    |
| ← → C ▲ https://scho<br>Web Images More Google Scholar                                                                                                    | blar.google.com/citations?view_op=new_profile&hl=en           Step 1: Profile         Step 2: Articles         Step 3: Updates           Step 1: Profile         Step 2: Articles         Step 3: Updates                                                                                                    |
| ← → C  https://scho<br>Web Images More Google Scholar Track citations                                                                                                    | s to your publications. Appear in Google Scholar search results for your name.                                                                                                    |
| ← → C  https://scho<br>Web Images More          Google         Scholar         Track citations         This account -abc.abcdd<br>to your Sci                                                                      | step 1: Profile       Step 2: Articles       Step 3: Updates         s to your publications. Appear in Google Scholar search results for your name.         @sebhau.edu.ly- is managed by psut.edu.jo. If you lose access to it, you will also lose access holar profile. To keep your profile forever, sign in to your personal Gmail account.                                                                                                    |
| ← → C  https://scho<br>Web Images More          Google         Scholar         Track citations         This account -abc.abcdq<br>to your Scho                                                                     | s to your publications. Appear in Google Scholar search results for your name.<br>@sebhau.edu.ly- is managed by psut.edu.jo. If you lose access to it, you will also lose access holar protile. To keep your profile forever, sign in to your personal Gmail account.                                                                                                    |
| ← → C https://school          Web       Images       More         Google       Scholar         Track citations       This account -abc.abcd@ to your Scl         Name                                              | step 1: Profile Step 2: Articles Step 3: Updates<br>sto your publications. Appear in Google Scholar search results for your name.<br>Besebhau.edu.ly- is managed by psut.edu.jo. If you lose access to it, you will also lose access<br>holar profile. To keep your profile forever, sign in to your personal Gmail account.<br>Use your full name as it appears on your papers. For example: Margaret Mead                                                                                                    |
| ← → C https://school          Web       Images       More         Google       Scholar         Track citations       This account -abc.abcd@ to your Scl         Name       Affiliation                            | step 1: Profile Step 2: Articles Step 3: Updates<br>sto your publications. Appear in Google Scholar search results for your name.<br>@sebhau.edu.ly- is managed by psut.edu.jo. If you lose access to it, you will also lose access<br>holar protile. To keep your profile forever, sign in to your personal Gmail account.<br>Use your full name as it appears on your papers. For example: Margaret Mead                                                                                                    |
| ← → C  https://scho<br>Web Images More          Google         Scholar         Track citations         This account -abc.abcd(<br>to your Sch<br>Name         Affiliation         Email for verification           | Alar.google.com/citations?view_op=new_profile&hl=en<br>Step 1: Profile Step 2: Articles Step 3: Updates<br>s to your publications. Appear in Google Scholar search results for your name.<br>Beebhau.edu.ly- is managed by psut edu.jo. If you lose access to it, you will also lose access<br>holar profile. To keep your profile forever, sign in to your personal Gmail account.<br>Se your full name as it appears on your papers. For example: Margaret Mead<br>Too womple: Profoceor of Computer Science, Stanford University<br>Too womple: Profoceor of Computer Science, Stanford University                                                                                                    |
| ← → C  https://scho          Web Images More         Google         Scholar         Track citations         This account -abc.abcd(<br>to your Scl         Name         Affiliation         Email for verification | العديومويلا، ويستعد المعني المعني<br>المعني المعني المعني المعني المعني المعني المعني المعني المعني المعني المعني المعني المعني المعني المعني المعني<br>المعني المعني المعني المعني المعني المعني المعني المعني المعني المعني المعني المعني المعني المعني المعني المعني المعني المعني المعني المعني المعني المعني المعني المعني المعني المعني المعن<br>المعني المعني المعني المعني المعني المعني المعني المعني المعني المعني المعني المعني المعني المعني المعني المعني المعني المعني المعني المعني المعني المعني المعني المعني المعني المعني المي المعني المعني المعني<br>المي معني المعني المعني ا |
| ← → C                                                                                                    | العد.google.com/citations?view_op=new_profile&hl=en<br>Step 1: Profile Step 2: Articles Step 3: Updates<br>s to your publications. Appear in Google Scholar search results for your name.<br>Beebhau.edu.ly- is managed by psut.edu.jo. If you lose access to it, you will also lose access<br>holar profile. To keep your profile forever, sign in to your personal Gmail account.<br>Beebhau.edu.ly- is managed by psut.edu.jo. If you lose access to it, you will also lose access<br>holar profile. To keep your profile forever, sign in to your personal Gmail account.<br>Beebhau.edu.ly- is managed by psut.edu.jo. If you lose access to it, you will also lose access<br>holar profile. To keep your profile forever, sign in to your personal Gmail account.<br>Beebhau.edu.ly- is managed by psut.edu.jo. If you lose access to it, you will also lose access<br>holar profile. To keep your profile forever, sign in to your personal Gmail account.<br>Beebhau.edu.ly- is managed by psut.edu.jo. For example: Margaret Mead<br>Lyon in Hylitage<br>Use an email address at your institution. For example: yourname@mit.edu<br>I for a au [acualTi Itzeli]<br>Eor example: Artificial Intelligence. Conservation Biology. Pricing Theory                                                                                                    |
| ← → C                                                                                                    | العد.google.com/citations?view_op=new_profile&hl=en<br>Step 1: Profile Step 2: Articles Step 3: Updates<br>s to your publications. Appear in Google Scholar search results for your name.<br>Seebhau.edu.ly- is managed by psut.edu.jo. If you lose access to it, you will also lose access<br>holar protile. To keep your profile forever, sign in to your personal Gmail account.<br>Seebhau.edu.ly- is managed by psut.edu.jo. If you lose access to it, you will also lose access<br>holar protile. To keep your profile forever, sign in to your personal Gmail account.<br>Seebhau.edu.ly- is managed by psut.edu.jo. If you lose access to it. you will also lose access<br>holar protile. To keep your profile forever, sign in to your personal Gmail account.<br>Seebhau.edu.ly- is managed by psut.edu.jo. If you lose access to it. you will also lose access<br>holar protile. To keep your profile forever, sign in to your personal Gmail account.<br>See your full name as it appears on your papers. For example: Margaret Mead<br>See an email address at your institution. For example: youmame@mit.edu<br>Iou and [acual]<br>For example: Artificial Intelligence, Conservation Biology, Pricing Theory                                                                                                    |
| <ul> <li>← → C</li></ul>                                                                                                    | العد.google.com/citations?view_op=new_profile&hl=en<br>Step 1: Profile Step 2: Articles Step 3: Updates<br>s to your publications. Appear in Google Scholar search results for your name.<br>Beebhau.edu.ly - is managed by psut.edu.jo. If you lose access to it, you will also lose access<br>holar protile. To keep your profile forever, sign in to your personal Gmail account.<br>Use your full name as it appears on your papers. For example: Margaret Mead<br>الحب أسم الجامعة<br>Use an email address at your institution. For example: youname@mit.edu<br>Lose an email address at your institution. For example: youname@mit.edu<br>For example: Artificial Intelligence, Conservation Biology, Pricing Theory<br>List you change it http://example.edu/~yourname                                                                                                    |

| $\rightarrow$ C           | https://scholar.google.com/citations?view_op=new_updates&hl=en&imq=author:"J.saraireh"                                                                                                    |  |
|---------------------------|----------------------------------------------------------------------------------------------------|--|
| Web Images More<br>Google |                                                                                                    |  |
|                           |                                                                                                    |  |
|                           | <ul> <li>We'll use a statistical authorship model to identify new articles that you write. We may also update bibliographic information for articles in your profile or identify duplicate article entries, which could be merged or deleted. How would you like to handle these changes?</li> </ul>                                                                                                    |  |
|                           | <ul> <li>Automatically update the list of articles in my profile. (recommended)</li> <li>Don't automatically update my profile. Send me email to review and confirm updates.</li> </ul>                                                                                                    |  |
|                           | <ul> <li>You can also add and remove individual articles, update their bibliographic data, and<br/>merge duplicate records. Rest assured, our automatic updates will preserve your<br/>edits and will not override them.</li> </ul>                                                                                                    |  |
|                           | <ul> <li>We'll collect and display citations to your articles from all of Google Scholar. The citations will update automatically to reflect changes in your profile and in Google Scholar.</li> <li>نفيغط على هذا الزر ليظهر لنا معالمة المراجعة المراجعة المر</li></ul> |  |
|                           | Go to my profile                                                                                                    |  |

مرجع: https://mail.google.com/mail/u/1/#inbox/FMfcgxwGCtJxmfpkpDSjZrMqhGxrNTlc?projector=1